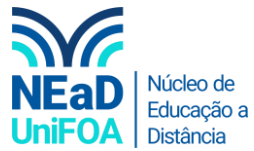

## Como adicionar uma pessoa a sua equipe no TEAMS?

<u>Temos um vídeo para este passo a passo, caso queira acessar <mark>clique aqui</mark></u>

## 1. Acesse a equipe que deseja adicionar a pessoa

2. Clique no ícone •••

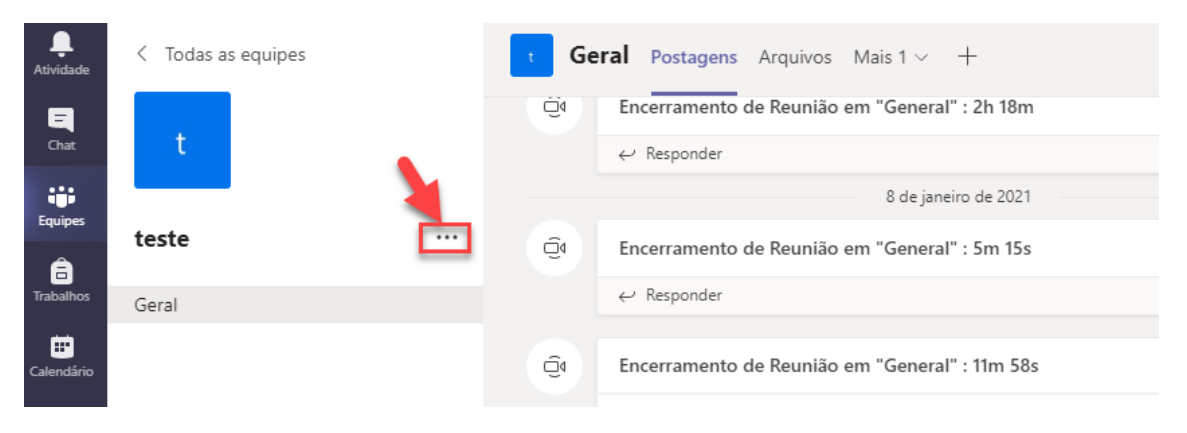

## 3. Clique em "Gerenciar equipe"

|            | _     |         |                          |               | 8 de janeiro de 2021           |  |
|------------|-------|---------|--------------------------|---------------|--------------------------------|--|
| Equipes    | teste |         | 4 Encerrame              | nto de Reuniã | o em "General" : 5m 15s        |  |
| Trabalhos  | Geral | 2       | Gerenciar equipe         |               |                                |  |
| ÷          |       | Ē       | Adicionar canal          | -             |                                |  |
| Calendário |       | of<br>D | Adicionar membro         | o de Reuniã   | o em "General" : 11m 58s       |  |
| <u> </u>   |       | S.      | Sair da equipe           | Storad been   | Reunião em "General" ***       |  |
| Chamadas   |       | 0       | Editar equipe            |               | Gravada por: Eduardo de Lima P |  |
| Arquivos   |       | Θ       | Obter link para a equipe | 1m 8s         |                                |  |
|            |       | 0       | Gerenciar marcas         | Mected here:  | Reunião em "General" ***       |  |
|            |       | Ô       | Excluir a equipe         | 27s           | Gravada por: Eduardo de Lima P |  |

4. No menu "Membros", clique em "Adicionar membro"

| <b>E</b><br>Chat | t     |     |                                   |                  |             |            |       |                 |
|------------------|-------|-----|-----------------------------------|------------------|-------------|------------|-------|-----------------|
|                  |       |     | Membros Solic                     | tações Pendentes | Aplicativos | Mais 3 🗸   |       |                 |
| Equipes          | teste | ••• | Pesquisar mem                     | bros Q           |             |            | ුජ Ac | dicionar membro |
| E<br>Trabalhos   | Geral |     | <ul> <li>Proprietários</li> </ul> | (1)              |             |            | 1     |                 |
| E<br>Calendário  |       |     | Nome                              | Título           | Localização | Marcas (†) |       | Função          |
| <b>C</b> hamadas |       |     | Eduar                             | Professor        | FOA         |            | ·     | Proprietário 🗸  |
| Arquivos         |       |     | <ul> <li>Membros e co</li> </ul>  | onvidados (0)    |             |            |       |                 |

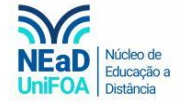

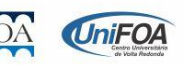

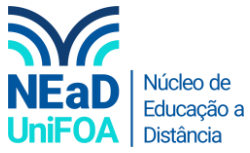

5. Será aberta uma janela. Coloque o nome da pessoa que você deseja e clique em "Adicionar", conforme a figura a seguir.

| Chat<br>Equipes      | 1 – Digite<br>Onome<br>Onome<br>Onome |                |
|----------------------|---------------------------------------|----------------|
| Trabalhos            | digite seus endereços de email.       | Função         |
| Chamadas<br>Arquivos | 2 - Clique                            | Proprietário 🗸 |
|                      | adicionar                             |                |

6. Escolha a função da pessoa adicionada na equipe (proprietário ou membro) e clique em "Fechar".

| Chamadas<br>Arquivos |       | Proprietário<br>Membro                                                                                                    |
|----------------------|-------|----------------------------------------------------------------------------------------------------|
| Calendário           |       | Rafael Teixeira dos Santos<br>(RAFAEL.TEIXEIRA) Professor<br>Proprietário V                                                                                                    |
| Trabalhos            |       | Comece a digitar um nome ou um grupo Adicionar Funcio                                                                                                    |
| Equipes              | teste | Comece a digitar um nome, uma tos comece a digitar um nome, uma tos comece a digitar um nome, uma tos comece a digitar um nome, uma tos comecentrativas de comecentrativas de comecentra |
| Chat                 |       | Adicionar membros a teste                                                                                                    |

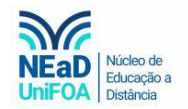

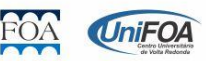